Veeam Decoys

# Contents

| Introduction                                    |
|-------------------------------------------------|
| Statistics                                      |
| Characteristics                                 |
| Software and Hardware Requirements              |
| Virtual Hardware Requirements   OVA8            |
| Rocky Linux Requirements   Manual Installation8 |
| Deployment9                                     |
| Virtual Appliance Deployment9                   |
| Manual Installation on Rocky Linux 9.415        |
| Configuration17                                 |
| Decoy Services                                  |
| Network Interfaces19                            |
| Config Files                                    |
| Alerts                                          |
| Integration Syslog Server22                     |
| Accounts                                        |
| Port Status and Logs23                          |
| Administrative Access via SSH24                 |
| Recommendations                                 |
| Example Architectures                           |
| 1. Simple Architecture                          |
| 2. Distributed Architecture27                   |

## Introduction

Today, the number of existing attacks on organizations is exponential. Therefore, companies need to implement best practices for IT risk management, as well as implement the best solutions for data protection, incident detection, and incident management.

In the world of security, there are many frameworks that allow organizations to improve their IT security level. For this, it is always necessary to maintain early detection of lateral movements, connection attempts from unauthorized sources, scans occurring on the internal network, or simply an inventory of ports used on servers in a VLAN or multiple VLANs / Networks.

Therefore, there exists a concept and technology that allows us to create services to detect these types of lateral movements or connection attempts to anticipate a security incident. As is publicly known, many Ransomware groups also focus on destroying data backups.

For this reason, this project was developed to create services that simulate being productive so that, in case of any attempt at attack, connection, or authentication, it is detected, and the organization's IT security area can apply the necessary measures or its incident response plan.

## Statistics

These types of services were tested on the internet, obtaining a behavioral pattern of what attackers or Bots look for on the internet. It should be noted that this solution is to be implemented in the organization's internal networks, but the objective was to have scans or attacks that exist on the internet to know the quantity and resource consumption. In fact, it is the best place to receive connection attempts or sequential and random scans. Some of the statistical data obtained were as follows:

Number of days with exposed services: 15

Number of exposed services: 7

CPU: 1 vCPU

RAM: 2 GB

#### Storage: 50 GB

Computing resource consumption only had a maximum usage of **28%** CPU on one day out of the 15 days; the other days always had a maximum of **5%** per day. RAM consumption always remained at **40%** during the 15 days of the test. Regarding disk usage, the total growth in use was 8%, and specifically in the log files of the Appliance related to the services, it was **120 MB**. In resource utilization, we can observe low usage, as the Appliance was scanned 24 hours a day from different IP addresses. Since the objective of the Appliance is to be implemented in the **organization's internal networks**, 24-hour scanning every day will not be executed. Therefore, it will not be necessary to add more computing resources.

Regarding the statistics of scans or attacks received by the Appliance during the 15 days exposed on the internet, it is possible to say:

A total of Events analyzed: 5.116.389

The effectiveness of the services was:

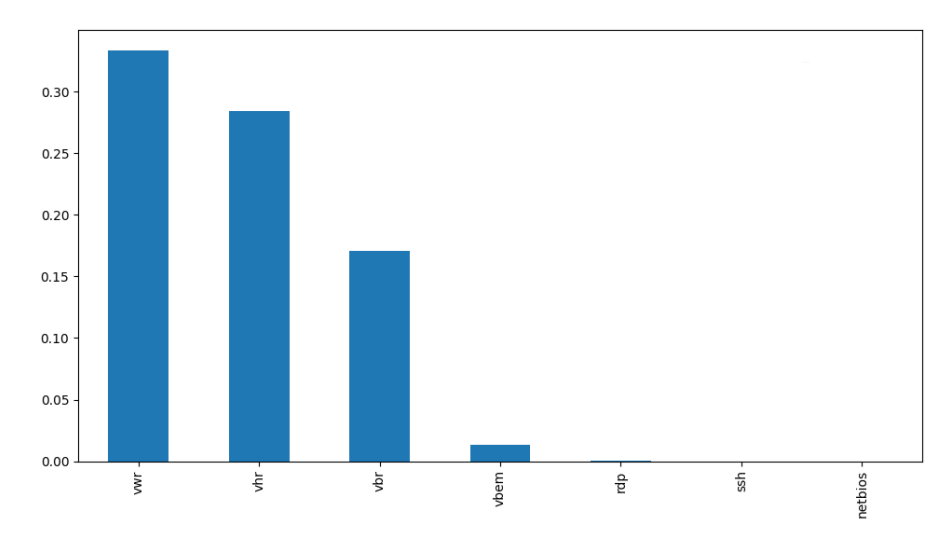

As can be observed in the previous graph, the most scanned service was "Veeam Windows Repository," since traditionally, bots or threat actors look for Microsoft Windows servers without updates to exploit vulnerabilities, which correlates with the most scanned ports, as shown in the following graph.

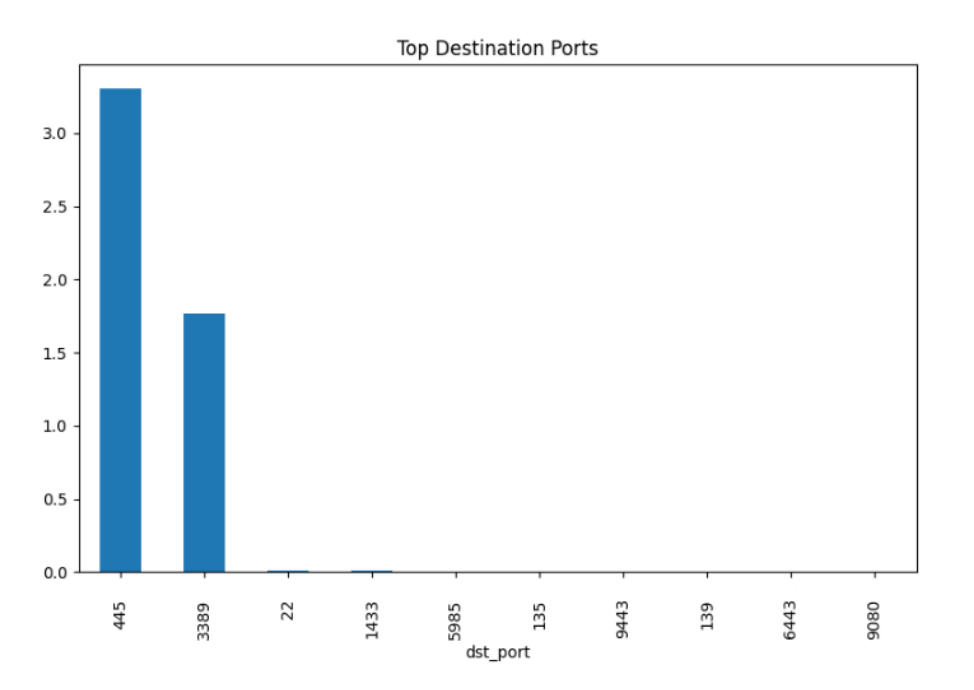

Then, when analyzing the different types of scans, we observe the majority associated with the TCP "SYN" flag, scanning the "Veeam Windows Repository" and the "Remote Desktop Protocol" service:

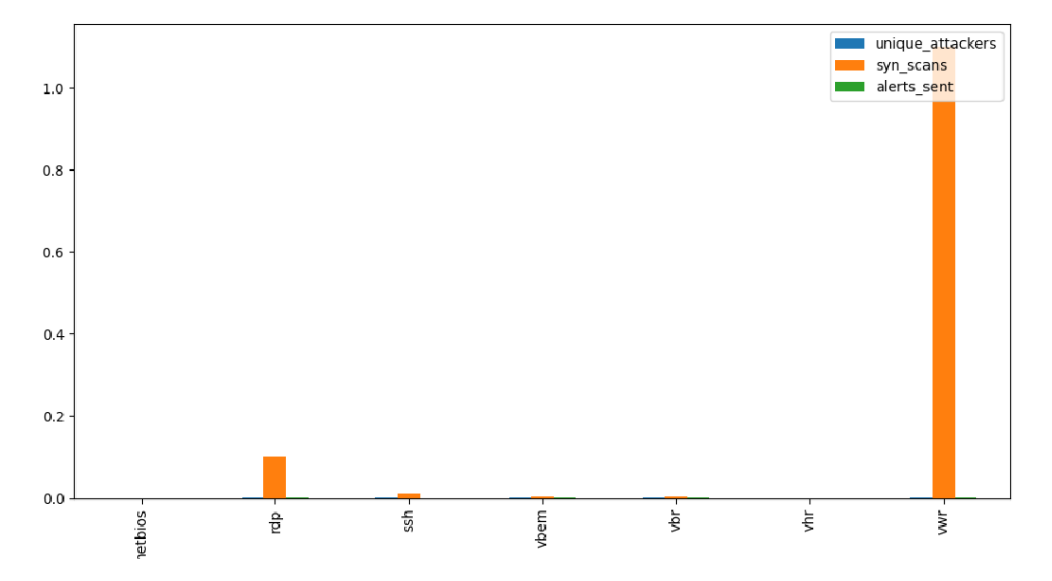

And finally, the public systems that perform monitoring and scanning of widely known ports such as shodan.io and censys.io. Example of Shodan:

| // 6443 / TCP 🔼              |                                       |                        | 1112417745 | 2024-07-15T05:57:46.229429 |
|------------------------------|---------------------------------------|------------------------|------------|----------------------------|
|                              |                                       |                        |            |                            |
| Microsoft IIS httpd 10       | 0.0                                   |                        |            |                            |
|                              |                                       |                        |            |                            |
| HTTP/1.1 401 Unauthorized    |                                       |                        |            |                            |
| www-Authenticate: NILM       |                                       |                        |            |                            |
| Server: Microsoft-115/10.0   |                                       |                        |            |                            |
| Content-Length: 0            | *** ******                            |                        |            |                            |
| Content-Type: application/oc | Let-Stream                            |                        |            |                            |
| Date: Mon, 15 Jul 2024 05:57 | :46 GMT                               |                        |            |                            |
|                              |                                       |                        |            |                            |
|                              |                                       |                        |            |                            |
| SSL Certificate              |                                       |                        |            |                            |
| Certificate:                 |                                       |                        |            |                            |
| Data:                        |                                       |                        |            |                            |
| Version: 3 (0x2)             |                                       |                        |            |                            |
| Serial Number:               |                                       |                        |            |                            |
| 02:26:2d:27:86:f             | f:6a:e4:5d:9d:2c:ec:23                | 3:64:cd:47:41:85:e7:bd |            |                            |
| Signature Algorithm:         | sha256WithRSAEncrypti                 | ion                    |            |                            |
| Issuer: CN=vbem.loca         | 1                                     |                        |            |                            |
| validity                     |                                       |                        |            |                            |
| Not Before: Jul :            | 11 14:32:59 2024 GMT                  |                        |            |                            |
| Not After : Jul              | 9 14:32:59 2034 GMT                   |                        |            |                            |
| Subject: CN=vbem.loc         | al                                    |                        |            |                            |
| Subject Public Key I         | nfo:                                  |                        |            |                            |
| Public Key Algor:            | ithm: rsaEncryption                   |                        |            |                            |
| Public-Key:                  | (2048 bit)                            |                        |            |                            |
| Modulus:                     |                                       |                        |            |                            |
| 00:9c:0a                     | :f3:e0:ca:93:e9:c4:77:                | bd:8c:a3:f0:97:        |            |                            |
| e7:cb:a0                     | :aa:81:6d:07:52:6a:54:                | d7:0a:b3:47:d5:        |            |                            |
| 26:b2:15                     | :dd:4f:4c:48:c6:78:66:                | 08:70:72:00:ba:        |            |                            |
| 5e:52:a4                     | :36:97:ef:a9:37:d8:6a:                | 1a:ae:6d:6c:e2:        |            |                            |
| 8b:5e:76                     | :20:30:64:1a:48:c+:92:                | 1D:3e:e1:5e:57:        |            |                            |
| d8:54:0e                     | :3e:0t:12:53:Cd:6t:D4:                | 28:09:40:05:C†:        |            |                            |
| C5:34:45                     | :d3:ce:0/:30:15:t/:80:                | 66:/e:11:10:2†:        |            |                            |
| 79:00:30                     | :u/:/8:CD:D8:8/:2+:73:                | 20:98:50:35:†C:        |            |                            |
| 91:62:30                     | :56:du:TU:T8:83:40:C0:                | 44:8d:3T:dT:5D:        |            |                            |
| 10:00:74                     | .12.44.02.50:72:50:12:                | +>.ci.uu.id;dT;        |            |                            |
| 02:90:42                     | .20.2d;dd;33;45;4†;22;                | 12:c7:22:d6:72:        |            |                            |
| 07:40:07                     | ./c.i5.4i.5/:83:10:dc:                | 12.07.20.00:70:        |            |                            |
| d1:d0:/2                     | .66.9f.a0.0d.6e.d2.fc                 | 16:3f:2a:45:0e:        |            |                            |
| (0.05.5)                     | · · · · · · · · · · · · · · · · · · · |                        |            |                            |

### Censys:

### NETBIOS 137/UDP

07/22/2024 06:44 UTC

| Details                                                                     |
|-----------------------------------------------------------------------------|
| Banner (Hex)                                                                |
| 00000000: e5 d8 84 00 00 00 00 01 00 00 00 00 20 43 4b 41   CKA             |
| 00000010: 41 41 41 41 41 41 41 41 41 41 41 41 41                            |
| 00000020: 41 41 41 41 41 41 41 41 41 41 41 41 00 00 21 00 01   AAAAAAAAAAA! |
| 00000030:00 00 00 00 00 65 03 56 45 45 41 4d 2d 53 45 52  e.VEEAM-SER       |
| 00000040: 56 45 52 20 20 20 20 20 20 00 04 00 57 4f 52 4b   VERWORK         |
| 00000050: 47 52 4f 55 50 20 20 20 20 20 20 20 00 84 00 56   GROUPV          |
| 00000060: 45 45 41 4d 2d 53 45 52 56 45 52 20 20 20 20 20 EEAM-SERVER       |
| 00000070:20 20 04 00 80 18 44 ef 80 98 00 00 00 00 00 00  D                 |
| 00000080:00 00 00 00 00 00 00 00 00 00 00 00 00                             |
| 00000090: 00 00 00 00 00 00 00 00 00 00 00 00 0                             |
|                                                                             |

## Characteristics

This system has the following services:

Veeam Backup Server Veeam Hardened Repository Veeam Windows Repository Veeam Backup Enterprise Manager SSH Remote Desktop (RDP) Netbios

And the following characteristics:

Terminal User Interface Logs Log Forwarding Email Notifications Multiple Network Interface Configuration List of Used Ports Service Management Configuration File Editing Remote Management

Each of the services allows for the detection of connection attempts and scans to the different ports used by each service, capturing credentials, IP addresses, source ports, source IP addresses, and specific queries to certain services. All captures are generated in Syslog format to be forwarded to a centralized SysLog server or to send notifications by email.

Additionally, the Appliance supports the use of multiple network interfaces, so that with just one Appliance, it's possible to implement the services across multiple networks, thus allowing for a distributed deployment of the services.

# Software and Hardware Requirements

### Virtual Hardware Requirements | OVA

The minimum requirements needed to use the Appliance are as follows:

Processor: 1 vCPU RAM: 2 GB Storage: 50 GB Network: 1 GB / 10GB / VMXNET 3 Hypervisor: vSphere 8.0 or higher.

### Rocky Linux Requirements | Manual Installation

Operating System: Minimal installation of Rocky Linux 9.4 (Tested only on this distro, may support other Red Hat-based distributions) Processor: 1 CPU RAM Memory: 2 GB Storage: 50 GB Network: 1 GB / 10 GB Firewall: Disabled SELinux: Disabled

With the above requirements, it will be possible to use all services on multiple network interfaces.

# Deployment

### Virtual Appliance Deployment

Download the OVA image from:

https://dl.24xsiempre.com/DecoyV1.ova

Then import the Appliance directly from vCenter by selecting "Deploy OVF Template":

| 🔂 New Virtual Machine |   |
|-----------------------|---|
| 😴 Deploy OVF Template |   |
| Storage               | > |

And then enter the path where the OVA was downloaded, to select it, then click on "Next":

| Deploy OVF Template         | Select an OVF template                                                                                                    | $\times$ |
|-----------------------------|----------------------------------------------------------------------------------------------------|----------|
| 1 Select an OVF template    | Select an OVF template from remote URL or local file system<br>Enter a URL to download and install the OVF package from the Internet, or browse to a location accessible from yo<br>computer, such as a local hard drive, a network share, or a CD/DVD drive. | ur       |
| 2 Select a name and folder  | O URL<br>http://remoteserver-address/filetodeploy.ovf   .ova                                                                                                    |          |
| 3 Select a compute resource | Local file                                                                                                    |          |
| 4 Review details            | UPLOAD FILES DecoyV1.ova                                                                                                    |          |
| 5 Select storage            |                                                                                                    |          |
| 6 Ready to complete         |                                                                                                    |          |
|                             |                                                                                                    |          |
|                             |                                                                                                    |          |
|                             |                                                                                                    |          |
|                             |                                                                                                    |          |
|                             | CANCEL                                                                                                    | π        |

Enter the VM name, select the vCenter, Datacenter, and VM Folder where the VM will be hosted, then click on "Next":

| Deploy OVF Template         | Select a name and f            | older           |        |      | ×    |
|-----------------------------|--------------------------------|-----------------|--------|------|------|
| 1 Select an OVF template    | Specify a unique name and t    | arget location  |        |      |      |
| 2 Select a name and folder  | Virtual machine name:          | Veeam-Decoy-V1  |        |      |      |
|                             | Select a location for the virt | ual machine.    |        |      |      |
| 3 Select a compute resource | ✓                              | e.cl            |        |      |      |
| 4 Review details            | > 📋 24xSiempre                 |                 |        |      |      |
| 5 Select storage            |                                |                 |        |      |      |
| 6 Ready to complete         |                                |                 |        |      |      |
|                             |                                |                 |        |      |      |
|                             |                                |                 |        |      |      |
|                             |                                |                 |        |      |      |
|                             |                                |                 |        |      |      |
|                             | Customize this virtual mac     | hine's hardware |        |      |      |
|                             |                                |                 | CANCEL | ВАСК | NEXT |
|                             |                                |                 | CARCEL |      |      |

Then select the compute resources and click on "Next":

| Deploy OVF Template                                                          | Select a compute resource                                                                                  | ×    |
|------------------------------------------------------------------------------|----------------------------------------------------------------------------------------------------|------|
| <ol> <li>Select an OVF template</li> <li>Select a name and folder</li> </ol> | Select the destination compute resource for this operation <ul> <li>24xSiempre</li> <li>Cluster</li> </ul> |      |
| 3 Select a compute resource                                                  |                                                                                                    |      |
| 4 Review details                                                             |                                                                                                    |      |
| 5 Select storage                                                             |                                                                                                    |      |
| 6 Select networks                                                            |                                                                                                    |      |
| 7 Customize template                                                         |                                                                                                    |      |
| 8 Ready to complete                                                          | Compatibility Compatibility checks succeeded.                                                              |      |
|                                                                              | CANCEL BACK                                                                                                | NEXT |

#### Now the wizard will display a message that the OVA has advanced configurations, click "Next":

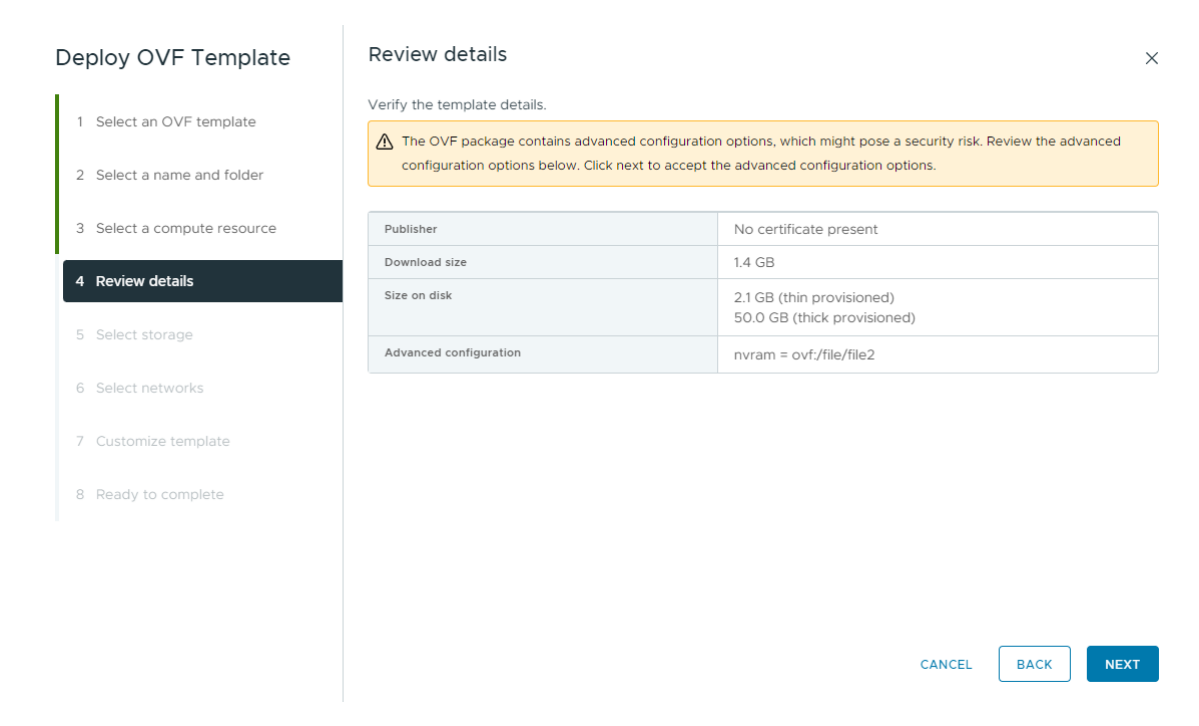

Now it's necessary to select the Storage where the Appliance will be hosted, and then click on "Next":

| Deploy OVF Template               | Select storage                                                                  |                                                              |                          |                   |                      |               | ×     |
|-----------------------------------|---------------------------------------------------------------------------------|--------------------------------------------------------------|--------------------------|-------------------|----------------------|---------------|-------|
| 1 Select an OVF template          | Select the storage for the conf<br>Encrypt this virtual machine (               | iguration and disk fil<br>〕                                  | es                       |                   |                      |               |       |
| 2 Select a name and folder        | Select virtual disk format<br>VM Storage Policy<br>Disable Storage DRS for this | Thick Provision Lazy<br>Datastore Default<br>virtual machine | Zeroed V                 |                   |                      |               |       |
| 3 Select a compute resource       | Name                                                                            | Ŧ                                                            | Storage<br>Compatibility | Capacity <b>T</b> | Provisioned <b>Y</b> | Free <b>T</b> |       |
| 4 Review details                  | ●                                                                               |                                                              |                          | 30 TB             | 42.98 TB             | 11.29 TB      |       |
| 5 Select storage                  | O E Local24x1                                                                   |                                                              |                          | 348.75 GB         | 1.42 GB              | 347.33 GB     | -1    |
| 6 Select networks                 | O E Local24x2                                                                   |                                                              |                          | 348.75 GB         | 1.42 GB              | 347.33 GB     |       |
|                                   |                                                                                 |                                                              |                          | 5.95 TB           | 630.85 GB            | 5.34 TB       |       |
| 7 Customize template              | Manage Columns                                                                  |                                                              |                          |                   | ltems per pa         | ge 10 ~ 4     | items |
| 8 Ready to complet <mark>e</mark> | Compatibility                                                                   | reeded                                                       |                          |                   |                      |               |       |
|                                   |                                                                                 |                                                              |                          |                   |                      |               |       |
|                                   |                                                                                 |                                                              |                          |                   |                      |               |       |
|                                   |                                                                                 |                                                              |                          |                   |                      |               |       |
|                                   |                                                                                 |                                                              |                          |                   | CANCEL               | ACK           | EXT   |

In this step, configure and select which Network / VLAN will be used for the first network interface of the Appliance, configure the "Destination Network" and click on "Next":

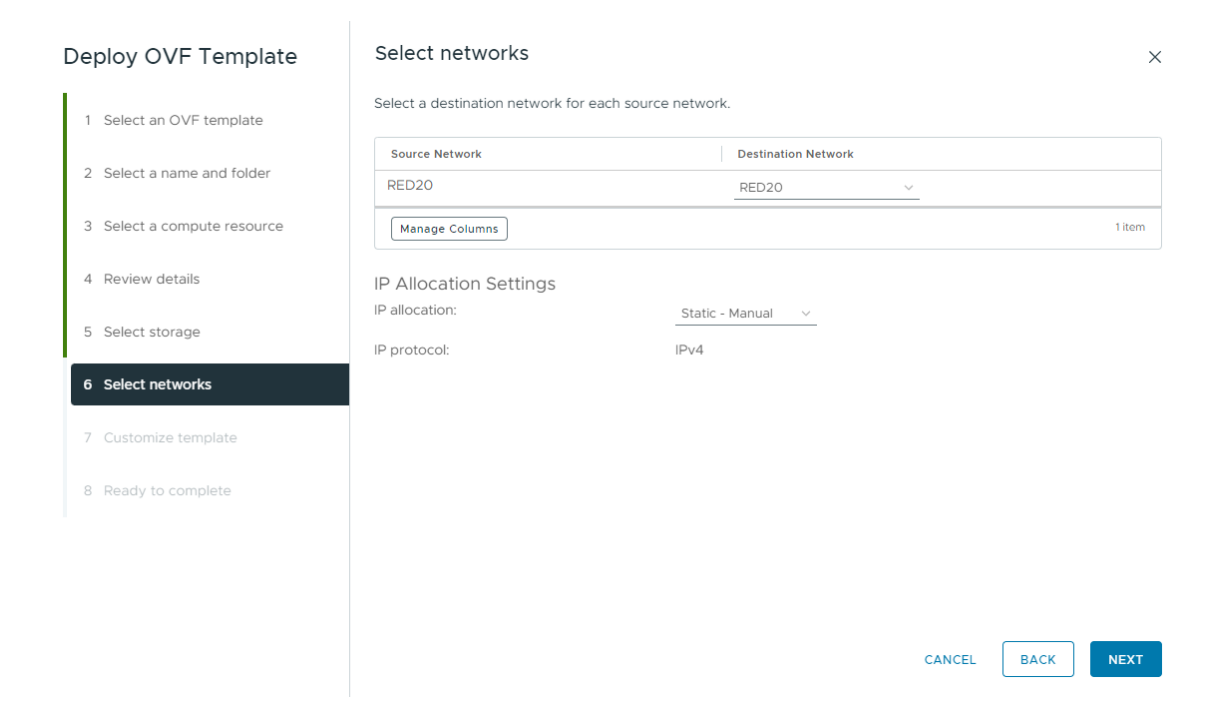

Now we will configure the Appliance to add the necessary network data in the first part of "Networking":

| Salast as OV/E template          | Customize the deployment properties of this software solution. |                                                           |  |  |  |
|----------------------------------|----------------------------------------------------------------|-----------------------------------------------------------|--|--|--|
| Select an OVF template           | 1 property has an invalid value                                | ;                                                         |  |  |  |
| Select a name and folder         | ✓ Networking                                                   | 5 settings                                                |  |  |  |
| Select a compute resource        | Hostname                                                       | Hostname with or without domain<br>veeam-decoy-vlan-20    |  |  |  |
| Review details<br>Select storage | IP Address                                                     | IP Address ens192 or First interface<br>20.20.20.222      |  |  |  |
| Select networks                  | Netmask                                                        | Format: 255.255.255.0<br>255.255.255.0                    |  |  |  |
| Customize template               | Gateway                                                        | Network Gateway of ens192 / First interface<br>20.20.20.1 |  |  |  |
| Ready to complete                | DNS                                                            | Local DNS Server<br>20.20.20.20                           |  |  |  |
|                                  | ✓ Settings                                                     | 3 settings                                                |  |  |  |
|                                  | NTP Server                                                     | IP Address or FQDN                                        |  |  |  |

| Deploy OVF Template         | Customize template                     |                                   |                   |               | ×    |
|-----------------------------|----------------------------------------|-----------------------------------|-------------------|---------------|------|
| 1 Select an OVF template    | Customize the deployment properties of | of this software solution.        |                   |               | ×    |
| 2 Select a name and folder  | > Networking                           | 5 settings                        |                   |               |      |
| 3 Select a compute resource | ✓ Settings                             | 3 settings                        |                   |               |      |
| 4 Review details            | NTP Server                             | IP Address or FQDN<br>ntp.shoa.cl |                   |               |      |
| 5 Select storage            | Time Zone                              | Format: America/Santia            | ago               |               |      |
| 6 Select networks           |                                        | America/Santiago                  |                   |               |      |
| 7 Customize template        | Root Password                          | Password of Root user.            | . MinLen 6 MaxLen | 20 characters |      |
|                             |                                        | Password                          | •••••             | ٥             |      |
| 8 Ready to complete         |                                        |                                   |                   |               |      |
|                             |                                        | Confirm Password                  |                   | <u></u>       |      |
|                             |                                        |                                   |                   |               |      |
|                             |                                        |                                   |                   |               |      |
|                             |                                        |                                   | CANCEL            | ВАСК          | NEXT |

Then in "Settings" enter the requested data and click on "Next":

And in the last option, review the applied configurations and then click on "Finish" and wait for the Appliance deployment:

| Deploy OVF Template         | Ready to complete           | •                                                   |        |      | >      | < |
|-----------------------------|-----------------------------|-----------------------------------------------------|--------|------|--------|---|
|                             | Review your selections befo | ore finishing the wizard                            |        |      |        |   |
| 1 Select an OVF template    | ✓ Select a name and fold    | ler                                                 |        |      |        |   |
| 2 Select a name and folder  | Name<br>Template name       | Veeam-Decoy-V1<br>DecoyV1                           |        |      |        | 1 |
| 3 Select a compute resource | Folder                      | 24xSiempre                                          |        |      |        | 1 |
|                             | ✓ Select a compute reso     | urce                                                |        |      |        |   |
| 4 Review details            | Resource                    | Cluster                                             |        |      |        |   |
|                             | ✓ Review details            |                                                     |        |      |        |   |
| 5 Select storage            | Download size               | 1.4 GB                                              |        |      |        |   |
|                             | ✓ Select storage            |                                                     |        |      |        |   |
| 6 Select networks           | Size on disk                | 50.0 GB                                             |        |      |        |   |
|                             | Storage mapping             | 1                                                   |        |      |        |   |
| 7 Customize template        | All disks                   | Datastore: LAB; Format: Thick provision lazy zeroed |        |      |        |   |
|                             | ✓ Select networks           |                                                     |        |      |        |   |
| 8 Ready to complete         | Network mapping             | 1                                                   |        |      |        |   |
|                             | RED20                       | RED20                                               |        |      |        |   |
|                             | IP allocation settings      |                                                     |        |      |        |   |
|                             | IP protocol                 | IPv4                                                |        |      |        |   |
|                             | IP allocation               | Static - Manual                                     |        |      |        |   |
|                             | ∨ Customize template        |                                                     |        |      |        |   |
|                             |                             |                                                     | CANCEL | ВАСК | FINISH |   |

| uest OS II  | Virtual Mad | chine Details            | ACTIONS ~                            | VM Hardware          |                                          |  |
|-------------|-------------|--------------------------|--------------------------------------|----------------------|------------------------------------------|--|
|             |             | Power Status             | Dowered Off                          | CPU                  | 1 CPU(s), 0 MHz used                     |  |
|             |             | Guest OS                 | Rocky Linux (64-bit)                 | Memory               | 2 GB, 0 GB memory active                 |  |
|             | (H)         | VMware Tools             | Not running, version:12389 (Current) | Hard disk 1          | 50 GB   Thick Provision Lazy Zeroed ()   |  |
| Powered Off |             | DNS Name<br>IP Addresses |                                      | Network<br>adapter 1 | RED20 (disconnected)   00:50:56:b1:92:c9 |  |
|             |             | Encryption               | Not encrypted                        | CD/DVD drive 1       | Disconnected                             |  |
|             |             | Δ                        |                                      | Compatibility        | ESXi 8.0 and later (VM version 20)       |  |

Power on the Appliance.

## Manual Installation on Rocky Linux 9.4

To install the system directly on a Linux server with Rocky Linux 9.4, it is necessary to verify that the Rocky Linux installation type is set to the "Minimal" option:

| Rocky                                 | INSTALLATION SUMMARY |                                             |       |                                       |      |                                         | ROCKY LINU         | X 9.4 INSTAL       | LATION        |
|---------------------------------------|----------------------|---------------------------------------------|-------|---------------------------------------|------|-----------------------------------------|--------------------|--------------------|---------------|
| Linux                                 |                      |                                             |       |                                       |      |                                         | 🕮 us               |                    | Help!         |
|                                       |                      |                                             |       |                                       |      |                                         |                    |                    |               |
|                                       |                      |                                             |       |                                       |      |                                         |                    |                    |               |
|                                       |                      |                                             |       |                                       |      |                                         |                    |                    |               |
| and the second                        | LOCA                 | ALIZATION                                   | SOFTV | VARE                                  | SYST | EM                                      |                    |                    |               |
| and the second                        |                      | Keyboard<br>English (US)                    | 0     | Installation Source                   | D    | Installation De<br>Automatic partitioni | stination          |                    |               |
|                                       | _                    |                                             |       |                                       |      |                                         |                    |                    |               |
|                                       | á                    | Language Support<br>English (United States) | 6     | Software Selection<br>Minimal Install | Q    | KDUMP<br>Kdump is disabled              |                    |                    |               |
|                                       | 0                    | Time & Date                                 |       |                                       | .+   | Network & Hos                           | st Name            |                    |               |
| 1 2                                   | 0                    | Americas/Santiago timezone                  |       |                                       | ÷,   | Connected: ens33                        |                    |                    |               |
| 100                                   |                      |                                             |       |                                       | Δ    | Security Profile                        | e                  |                    |               |
|                                       | USER                 | SETTINGS                                    |       |                                       | _    | No profile selected                     |                    |                    |               |
| and the second second                 | <u>~</u>             | Root Password                               |       |                                       |      |                                         |                    |                    |               |
| Second Labor                          |                      |                                             |       |                                       |      |                                         |                    |                    |               |
|                                       | <b>L</b>             | User Creation<br>No user will be created    |       |                                       |      |                                         |                    |                    |               |
|                                       |                      |                                             |       |                                       |      |                                         |                    |                    |               |
| 200 C                                 |                      |                                             |       |                                       |      |                                         |                    |                    |               |
|                                       |                      |                                             |       |                                       |      |                                         |                    | _                  |               |
| · · · · · · · · · · · · · · · · · · · |                      |                                             |       |                                       |      |                                         | Quit               | Begin Inst         | allation      |
|                                       |                      |                                             |       |                                       |      | We won't touch y                        | your disks until y | ou click 'Begin Ir | nstallation'. |

From the Linux command line, it is also possible to verify the installation type using the following command:

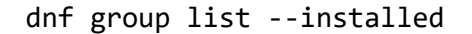

```
[root@manualinstall ~]# dnf group list --installed
Last metadata expiration check: 0:00:54 ago on Mon 29 Jul 2024 07:42:59 PM -04.
Installed Environment Groups:
   Minimal Install
[root@manualinstall ~]#
[root@manualinstall ~]#
```

And perform the installation with the following command:

curl -s https://raw.githubusercontent.com/VeeamHub/veeam-decoy/master/install.sh| bash

```
[root@manualinstall ~]#
[root@manualinstall ~]# curl -s https://raw.githubusercontent.com/VeeamHub/veeam-decoy/master/install.sh | bash
Checking SELinux and firewall status...
```

It will begin with the installation and configuration of the services:

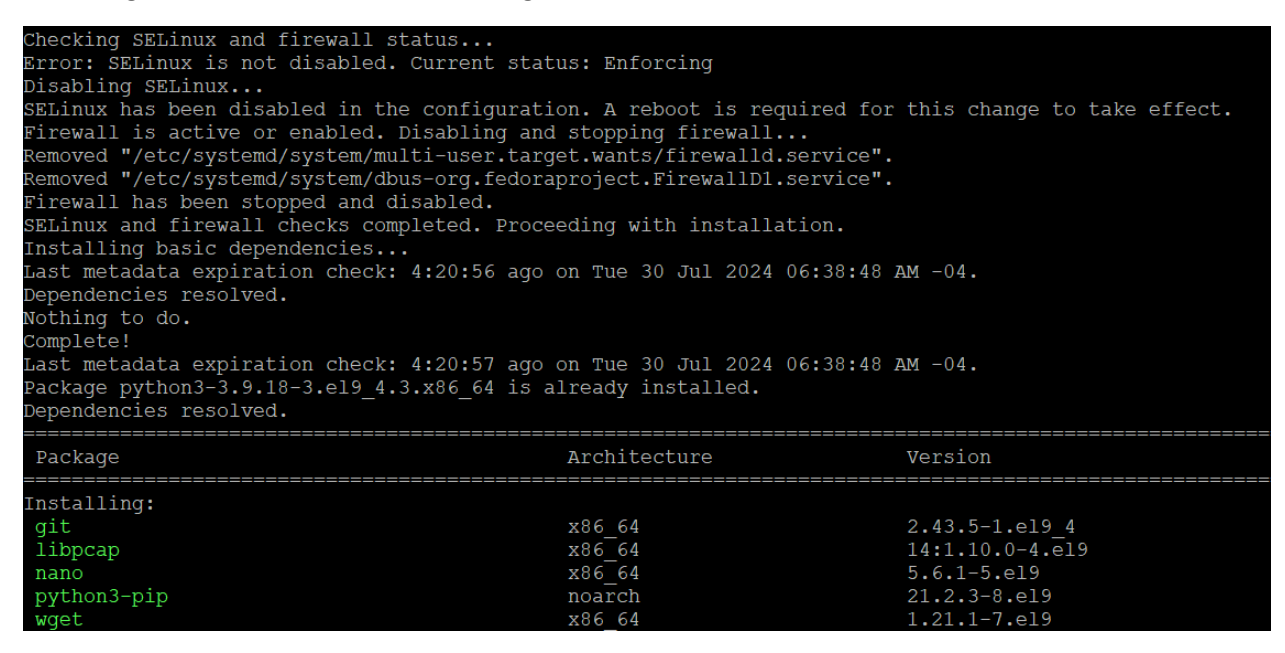

Upon successful completion, it will display:

Creating directories... Copying files... A backup of the original sshd\_config file has been created at /etc/ssh/sshd\_config.backup Adding the following line to /etc/profile: /usr/local/bin/start\_hnp\_tui.sh Setting permissions... Starting services... Cleaning up temporary files... Installation completed successfully It is recommended to restart the system to apply all changes, especially for SELinux configuration

And finally, restart the server with the command:

reboot

After restarting the server, connect via SSH on port **41325**. If it's a virtual machine, it will also be possible to access it through the Console. Finally, if it's a physical machine, access it through IPMI.

# Configuration

With the Appliance deployed and powered on in the virtual environment, there are two options to access and apply the necessary configurations: through the vCenter "Web Console" or via SSH with a specific port. For the correct functioning of the services, the user to be used is "**root**". In case of manual installation, if it's not possible to use "**root**", it must be a user with "**sudo**" permissions.

|                                                                                |                                                            | Enforce US Keyboard Layout View Fullscreen Send Ctrl+Alt+Delete |
|--------------------------------------------------------------------------------|------------------------------------------------------------|-----------------------------------------------------------------|
|                                                                                |                                                            |                                                                 |
|                                                                                |                                                            |                                                                 |
| Decou Sustem Management   veeam-decou-                                         |                                                            |                                                                 |
|                                                                                | + Network Interfaces                                       | +                                                               |
|                                                                                |                                                            | ii                                                              |
| 11 Veeam Backup Server Stopped [Start] [Restart] [Stop] [Boot: No ]            | [ [Config Network]                                         | ii ii                                                           |
| Veeam Hardened Repository Stopped [Start] [Restart] [Stop] [Boot: No ]         |                                                            |                                                                 |
| I Geeam Windows Repository Stopped [Start] [Restart] [Stop] [Boot: No ]        | ens33 28.28.28.28.222/24                                   |                                                                 |
| Remote Deskton Service Stopped [Start] [Restart] [Stop] [Boot: No ]            |                                                            |                                                                 |
| I SSH Decou Stopped [Start] [Restart] [Ston] [Boot: No ]                       |                                                            | ii                                                              |
| Netbios Service Stopped [Start] [Restart] [Stop] [Boot: No ]                   | Default Routes:                                            | ii                                                              |
| Rsyslog Service Active [Start] [Restart] [Stop] [Boot: Yes]                    | l default via 20.20.20.1 dev ens33 proto static metric 100 | ii ii                                                           |
| SSH Admin port:41325 Active [Start] [Restart] [Stop] [Boot: Yes]               |                                                            | 11                                                              |
|                                                                                |                                                            |                                                                 |
|                                                                                |                                                            |                                                                 |
|                                                                                |                                                            |                                                                 |
| *                                                                              |                                                            | +                                                               |
| + Config Files                                                                 | + Accounts                                                 |                                                                 |
|                                                                                |                                                            | 11                                                              |
| I [Edit] /etc/hnp/config Decoy Config File                                     | I IChange Password J                                       |                                                                 |
| II [Edit] /etc/rsyslog.d/10-vbr.conf Rsyslog Decoy Config                      |                                                            |                                                                 |
| II LEdit J /etc/hosts Hosts File                                               |                                                            |                                                                 |
| II [Edit] /etc/resolv.com Dns nesolver coming                                  |                                                            |                                                                 |
| Interview in the second a second a second a second as                          |                                                            |                                                                 |
|                                                                                |                                                            |                                                                 |
| • Ports and Interfaces in Use                                                  | + Last Log Lines                                           |                                                                 |
| Head words (                                                                   | L Unany Danlard Concerns                                   |                                                                 |
| 1 323 41325                                                                    | No log auxilable                                           | ii                                                              |
|                                                                                | Veeam Hardened Repository:                                 | ii                                                              |
| Used interfaces:                                                               | No log available                                           | ii                                                              |
|                                                                                | I Veeam Windows Repository:                                |                                                                 |
|                                                                                | l No log available                                         | 11                                                              |
|                                                                                | I Enterprise Manager:                                      |                                                                 |
|                                                                                | I No log available                                         |                                                                 |
|                                                                                | I No log auxilable                                         | ii ii                                                           |
|                                                                                | I SSH Decou:                                               | ii                                                              |
|                                                                                | No log available                                           | ii .                                                            |
|                                                                                | Netbios Service:                                           | 11                                                              |
|                                                                                | l No log available                                         | 11                                                              |
|                                                                                |                                                            |                                                                 |
|                                                                                |                                                            |                                                                 |
|                                                                                |                                                            |                                                                 |
| •                                                                              |                                                            |                                                                 |
| Tab/Arrows: Navigate   Enter: Select   D: Duit   C: Console   R: Reboot   P: F | overoff                                                    |                                                                 |

If it's necessary to access via SSH, the port to use is **41325** with the root user and the password configured previously.

The TUI will be displayed through "Web Console" or "SSH" with the administrative port. This interface consists of the following options:

**Decoy Services**: Here, all services configured in the Appliance are listed. It has the entire lifecycle of services through systemd and, if necessary, allows configuring the service at system startup.

**Network Interfaces**: This allows network configuration, including if there are multiple network interfaces, enabling viewing active interfaces and their respective network routes.

**Config Files**: This is the most important part, as it allows direct editing of configuration files for the proper functioning of the Appliance. The editor is nano.

Accounts: Allows changing the root user's password.

**Ports and Interfaces in Use**: Shows the status of interfaces, open ports of all running services, updates instantly when a service starts.

Last Log Lines: Shows the last log line of the service, to identify errors or if the service is being accessed.

And finally, in the TUI "Footer", there are 4 options:

Q: Quit, to exit the TUI
C: Console, to enter the Linux CLI (Experimental)
R: Reboot, to restart the Appliance after confirmation
P: Poweroff, to shut down the Appliance after confirmation

### **Decoy Services**

Here, the entire lifecycle of services is managed, therefore, in the menu it will always appear, for example:

#### Veeam Backup Server Stopped [Start] [Restart] [Stop] [Boot: No ]

"**Stopped**" is the current service state. It can have two additional states: "**Active**," which means it is running, and "Failed," which means the log files or configuration file should be reviewed.

"Start" is the button to start the service. When executed, it shows a message indicating whether it was successful.

"**Restart**" is the button to restart the service. When executed, it shows a message indicating whether it was successful or not.

"**Stop**" is the button to stop the service. When executed, it shows a message indicating whether it was successful.

"Boot: No" Shows the current state of whether the service starts with the operating system. If the state is "No", the service must be started manually. If the state is "Yes", the service already runs when the operating system starts.

### Network Interfaces

Here, the network configuration is managed for one or multiple interfaces where, upon executing:

#### [Config Network]

It will display a configuration wizard; you only need to add the requested information:

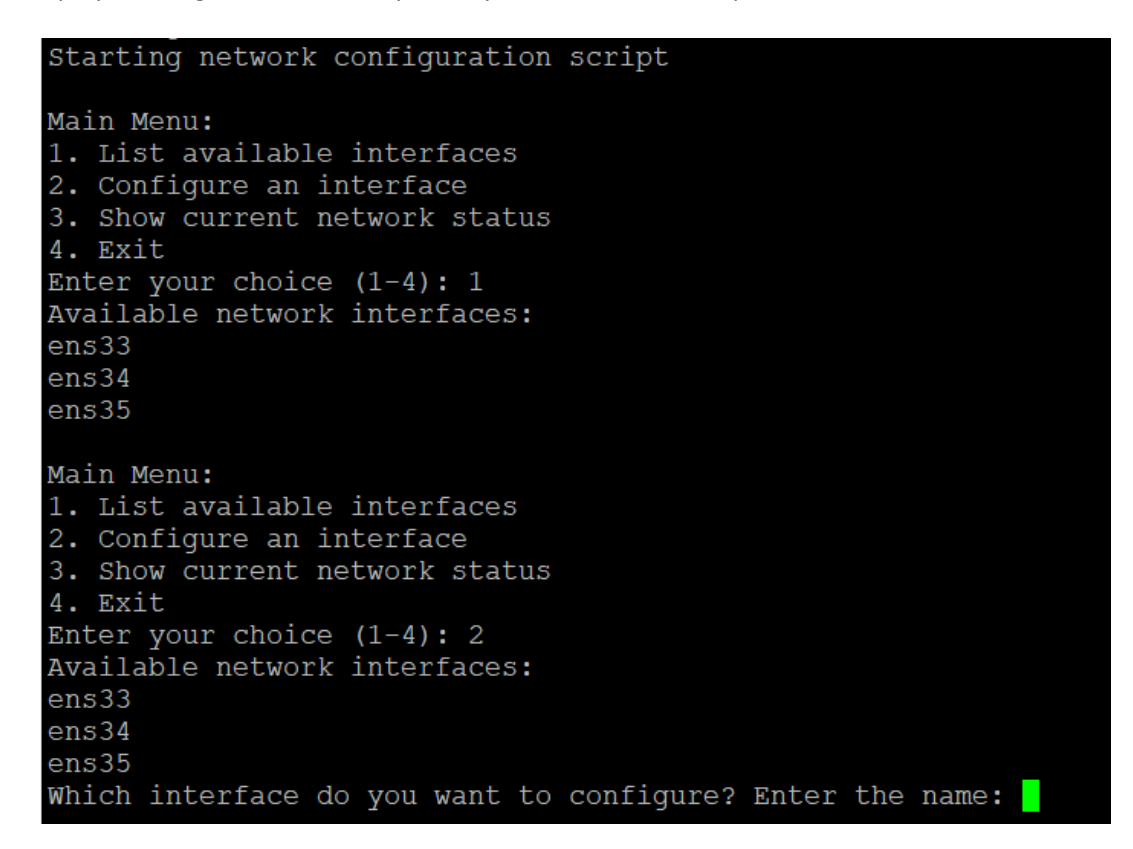

If you want to configure one or several interfaces, the following data will be requested:

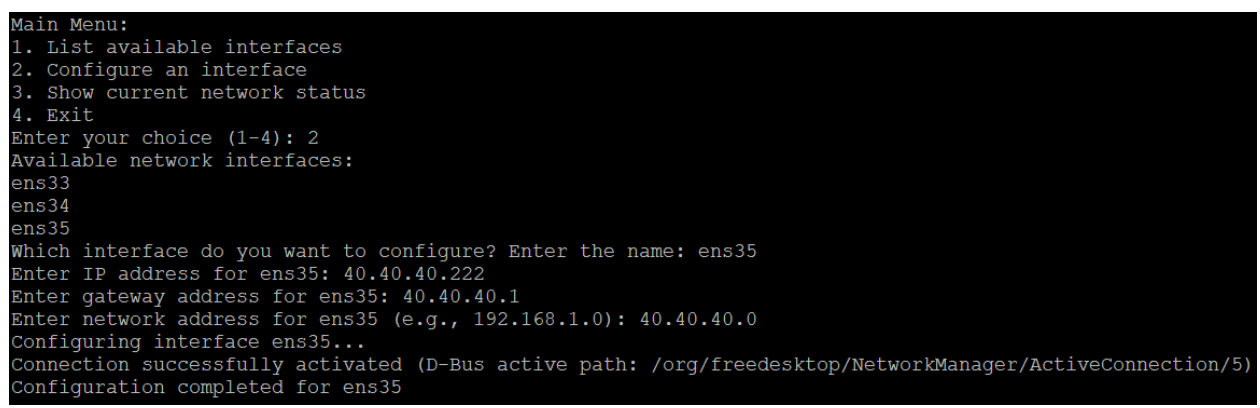

IP address, Gateway, and Network of the selected interface. After configuring the network interfaces, it is recommended to restart the Appliance to ensure the persistence of the configured data. If there is no connection, validate the configuration through the Web Console.

## Config Files

This is the most important part of the configuration. After defining the network interfaces, it is necessary to configure which services will function on which interfaces. The services can run on multiple interfaces as long as no other service is using common ports. For example, if you configure "Veeam Windows Repository" and "Veeam Hardened Repository" on the same network interface, one of the services will not work, as both services use ports **6160** and **6162**.

Now, moving on to the service configuration, within the TUI, enter the "Config Files" box, select "Decoy Config File" to edit the main configuration file:

#### [Edit] /etc/hnp/config Decoy Config File

Upon selection, the "nano" editor will be displayed with the contents of the configuration file. This file contains all the information for each variable to be configured. For the services, it is only necessary to change the variable:

#### interfaces = en192,ens224

For each of the services, to make them function on one or multiple interfaces. In the case of using multiple interfaces for one or several services, follow the format indicated in the configuration file to enter the interfaces with commas and without spaces.

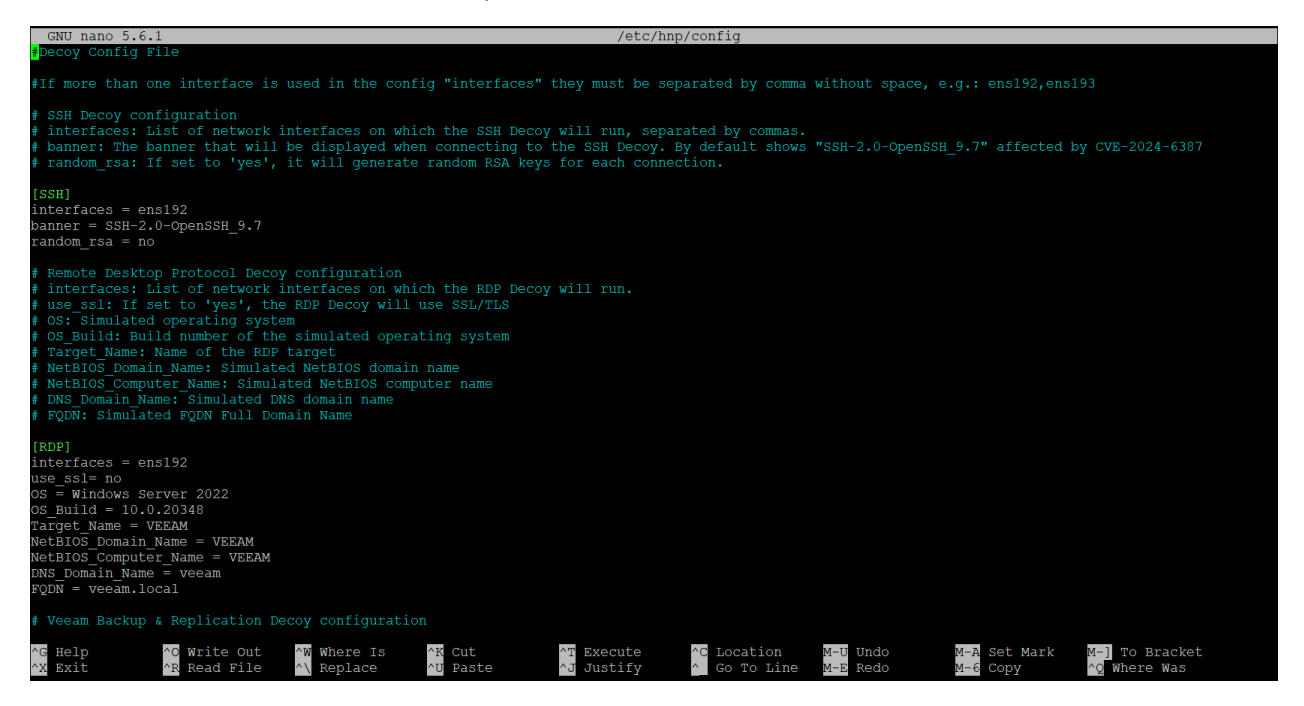

All options in the configuration file are configurable, meaning you can change the type of operating system, banners, and domain to simulate.

### Alerts

In the same configuration file /etc/hnp/config, it's possible to configure email notifications if necessary. Under "[Email]" there are multiple options including enabling or disabling the service.

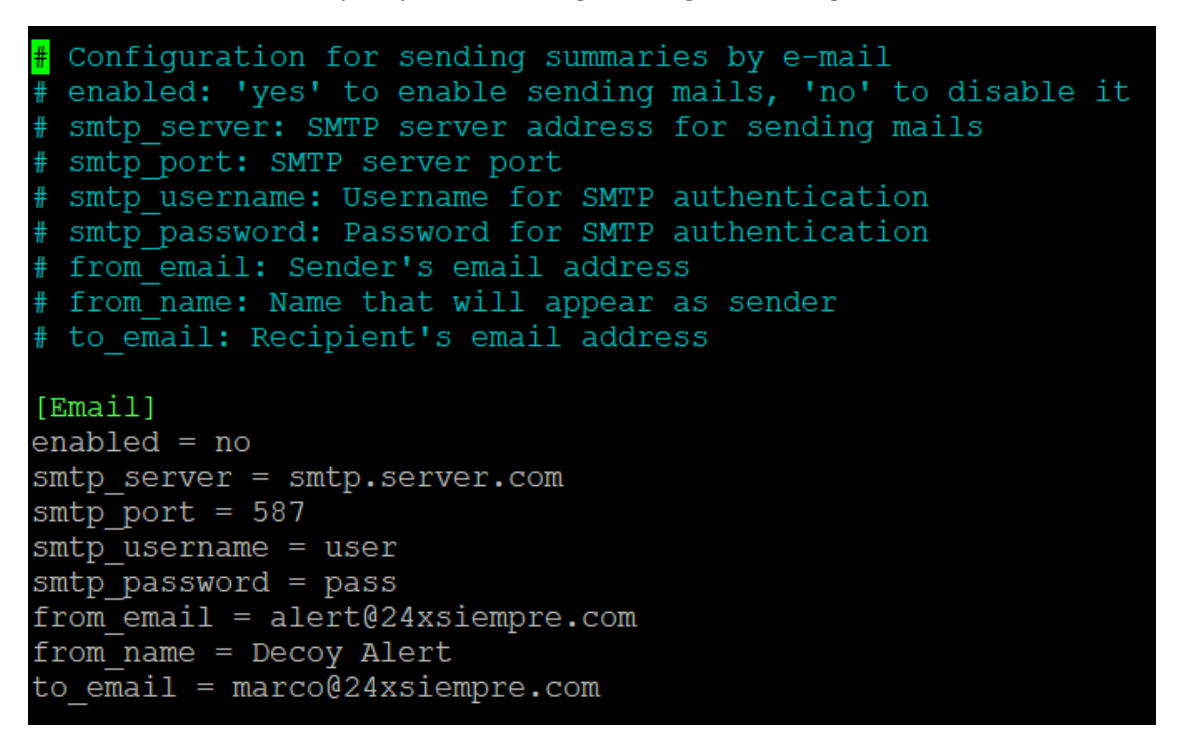

Emails will be sent every 5 minutes, only if there are connections to the service. Otherwise, no email will be sent, and it will be reported that there were no connections to report.

## Integration Syslog Server

A key feature of this appliance is the configuration and support for forwarding logs to a centralized SysLog server. All generated records or logs use RFC 5424, which is the same RFC used by Veeam in its logs.

Therefore, to configure log forwarding, you only need to edit the "Rsyslog" configuration, which is present in the TUI, under "Config Files" as:

#### [Edit] /etc/rsyslog.d/10-vbr.conf Rsyslog Decoy Config

This configuration is subject to "rsyslog", so when editing the rsyslog file, you only need to change the IP address or name of the Syslog server where the logs should be sent:

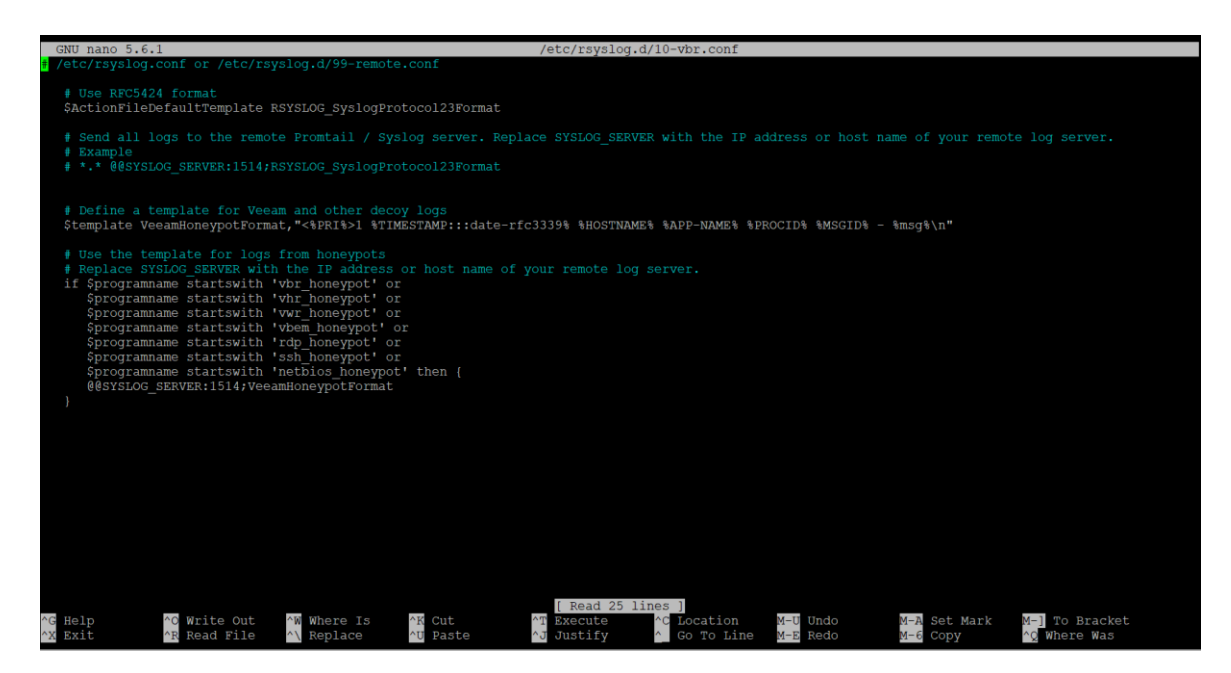

You only need to change the IP address or server name and port of "SYSLOG\_SERVER:1514" :

# \*.\* @@SYSLOG\_SERVER:1514;RSYSLOG\_SyslogProtocol23Format

And in:

@@SYSLOG\_SERVER:1514;VeeamHoneypotFormat

It's important to note that if the Syslog Server only accepts UDP connections, there should be only one @ before the IP address or FQDN. If there are two @@, it's via TCP. By using RFC 5424, it's compatible with any centralized Syslog server.

### Accounts

This configuration is only for changing the password of the "Root" user, so when executing the button:

#### [Change Password]

It will request the entry of a new password in the same TUI interface, then this new password will be necessary to log in via console or SSH.

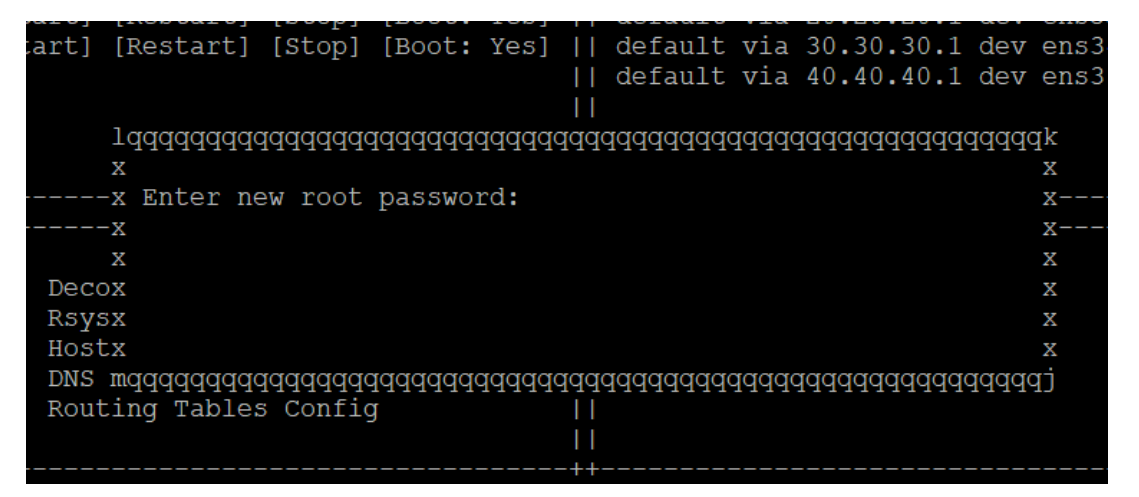

### Port Status and Logs

For this stage, the boxes "Ports and Interfaces in Use" and "Last Log Lines" allow us to identify which ports are being used and the active network interfaces directly in the TUI. If it's necessary to review more detailed information, it's possible to access the Appliance's command line.

|                                                                                       | ······································                                 |  |  |  |  |  |
|---------------------------------------------------------------------------------------|------------------------------------------------------------------------|--|--|--|--|--|
| + Ports and interfaces in use                                                         | + Last Log Lines+                                                      |  |  |  |  |  |
|                                                                                       |                                                                        |  |  |  |  |  |
| Used ports:                                                                           | Veeam Backup Server:                                                   |  |  |  |  |  |
| 22 135 137 139 323 445 1433 2500 2539 2555 26 <sup>1</sup>                            | 00    2024-07-22T09:34:20.797070 SYN_SCAN source=20.20.32:61946 destin |  |  |  |  |  |
| 2648 2665 2676 2838 2911 3034 3149 3173 3389 5696 59                                  | 85    Veeam Hardened Repository:                                       |  |  |  |  |  |
| 6160 6162 6172 6190 6290 6443 9080 9392 9393 9394 93                                  | 95    2024-07-22T09:34:18.789345 SYN_SCAN source=20.20.32:56037 destin |  |  |  |  |  |
| 9397 9398 9399 9401 9419 9420 9443 11731 41325 48262 511                              | 44    Veeam Windows Repository:                                        |  |  |  |  |  |
| 53944 54401 56272 57817 59877 61351 62875 63129 65273                                 | 2024-07-22T09:34:19.908279 SYN_SCAN source=20.20.20.32:55202 destin    |  |  |  |  |  |
|                                                                                       | Enterprise Manager:                                                    |  |  |  |  |  |
| Used interfaces:                                                                      | 2024-07-22T09:34:20.747942 SYN_SCAN source=20.20.20.32:61946 destin    |  |  |  |  |  |
| ens33, ens34, ens36                                                                   | Remote Desktop Service:                                                |  |  |  |  |  |
| Tab/Arrows: Navigate   Enter: Select   Q: Quit   C: Console   R: Reboot   P: Poweroff |                                                                        |  |  |  |  |  |

If it's necessary to review the local log files, they can all be found in the path:

/var/log/hnp/

## Administrative Access via SSH

Additionally, since in some cases it's not possible to maintain access to the web console of virtual machines or only remote access is needed to manage some Appliance configuration, in the TUI, you can observe the service:

#### SSH Admin port:41325

Which is the SSH service running on a custom port and within the ranges also used by Veeam. If necessary, it can be started directly from the TUI and configured to run on Appliance restart. Then you only need to connect with your preferred SSH client, for example, Putty:

| 🕵 PuTTY Configuration                                                                                                    | ? ×                                                                                  | (                               |  |  |  |  |
|----------------------------------------------------------------------------------------------------|--------------------------------------------------------------------------------------|---------------------------------|--|--|--|--|
| Category:                                                                                                    |                                                                                      |                                 |  |  |  |  |
| Session                                                                                                    | Basic options for your PuTTY session                                                 |                                 |  |  |  |  |
| Logging                                                                                                    | Specify the destination you want to connect to                                       |                                 |  |  |  |  |
|                                                                                                    | Host Name (or IP address)                                                            | Port                            |  |  |  |  |
| Bell                                                                                                    | 20.20.20.101                                                                         | 41325                           |  |  |  |  |
| Features                                                                                                    | Connection type:                                                                     |                                 |  |  |  |  |
| Window                                                                                                    | SSH ○ Serial ○ Other: Telne                                                          | t v                             |  |  |  |  |
| Behaviour     Translation     Translation     Colours     Connection     Data     Proxy     SSH     Serial     Telnet     Deta | Load, save or delete a stored session<br>Sav <u>e</u> d Sessions<br>Default Settings | Load<br>Sa <u>v</u> e<br>Delete |  |  |  |  |
| SUPDUP                                                                                                    | Close window on e <u>xi</u> t:<br>O Always O Never O Only on clean exit              |                                 |  |  |  |  |
| About <u>H</u> elp                                                                                                    | Open                                                                                 | <u>C</u> ancel                  |  |  |  |  |

# Recommendations

The main recommendation for the use of this project is the deployment of multiple Appliances in multiple **internal** VLANs or virtual networks (since it doesn't require many resources) to obtain extensive monitoring of lateral movements in case of any type of incident in the organization. Of course, the Syslog concentrator should always exist, either locally or in the cloud, so that the corresponding analyses are carried out and, in case of an attack, the central Syslog server is not affected.

On the other hand, when implementing the different network interfaces, associate the IP addresses with their respective DNS. For example, if one of the interfaces is providing the "Veeam Backup Server" service, associate it with the FQDN "veeam.yourdomain.local", of course, replacing the domain with that of the organization, likewise with other services.

Also, when using multiple services from a single network interface of the Appliance, some ports come into conflict, as they are also used by another service. For example, enabling "Veeam Hardened Repository" and "Veeam Windows Repository" on the same interface will cause an error and the service will not function correctly. Preferably, use the repositories on different interfaces.

This machine does not need to be protected or backed up by Veeam, as it is disposable in case of any problem and should only be redeployed through the OVA or manual installation.

Finally, a very good practice is to **disable** the **SSH ADMIN** management interface that operates on port **41325**, to prevent connection attempts to that port.

# Example Architectures

## 1. Simple Architecture

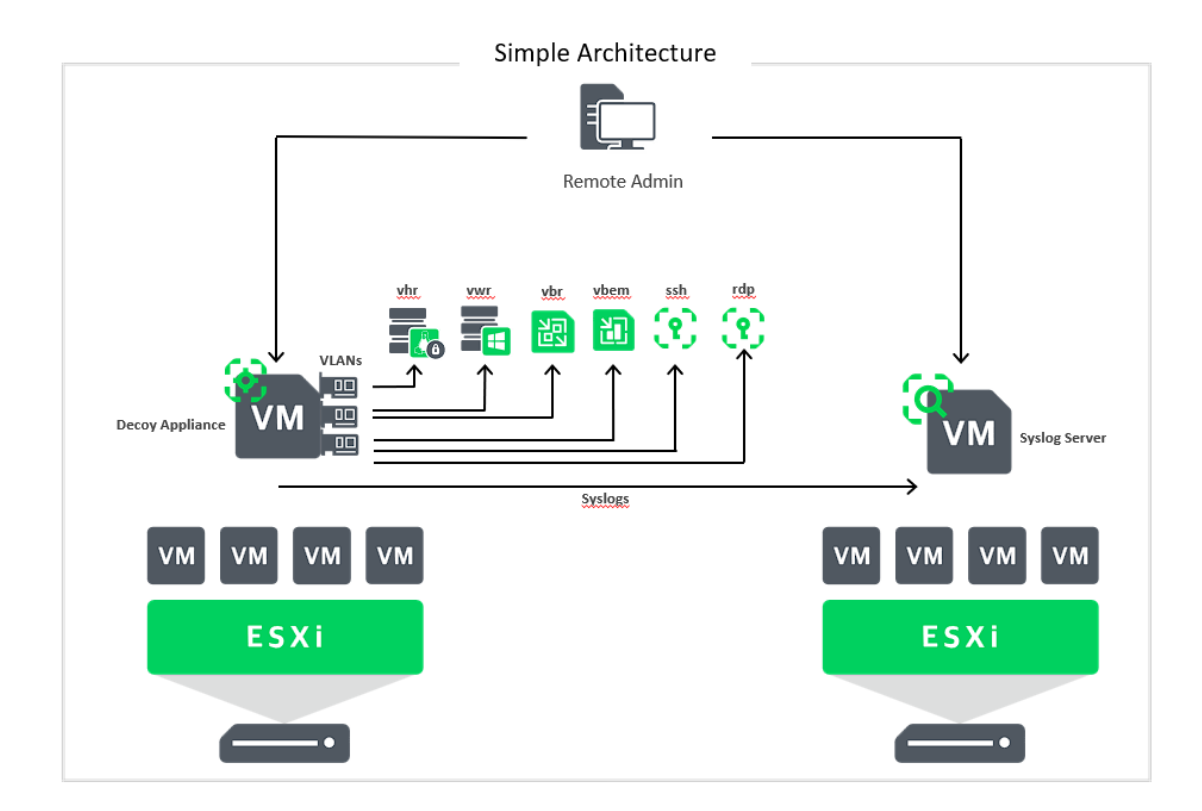

In this simple architecture, everything is deployed in a single Appliance with multiple network interfaces, associated with different networks, allowing with very few resources to have the various Veeam services, waiting for any unknown connection attempt, network scanning looking for services, or any lateral movement related to Veeam.

## 2. Distributed Architecture

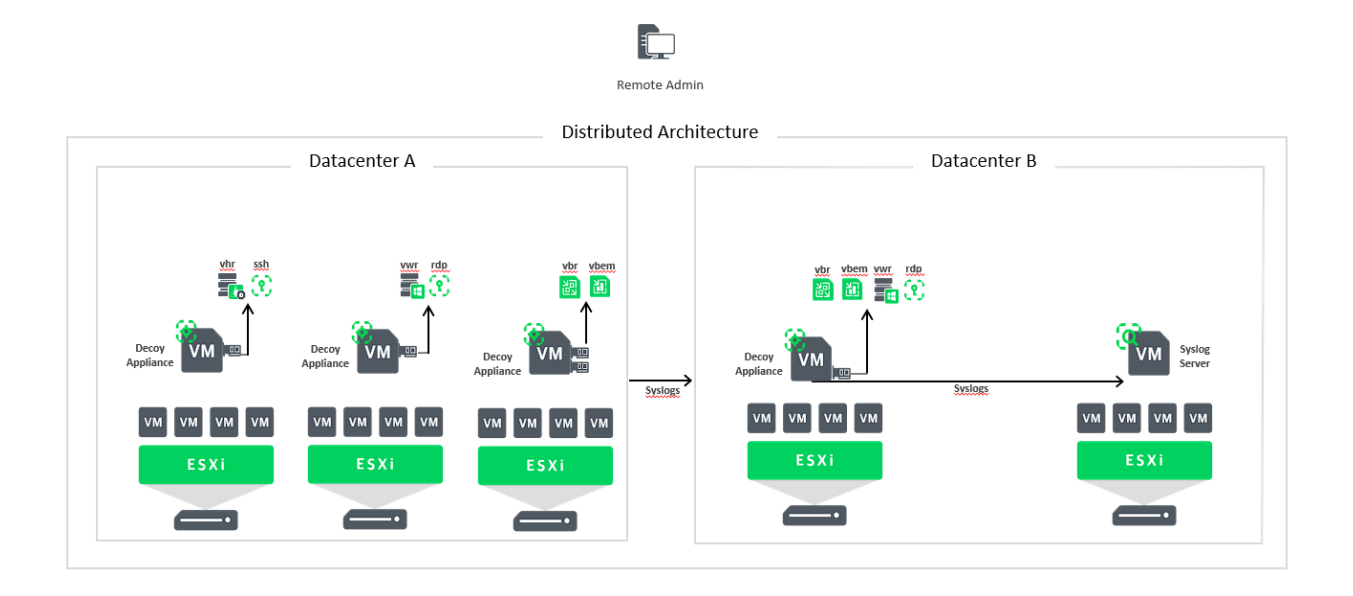

In this distributed architecture, multiple Appliances are implemented in different hosts or virtual environments with multiple network interfaces or just one, to provide services. This architecture seeks to further expand the detection surface by distributing the services. It can be in different data centers as well as in different virtualization hosts in a single data center.